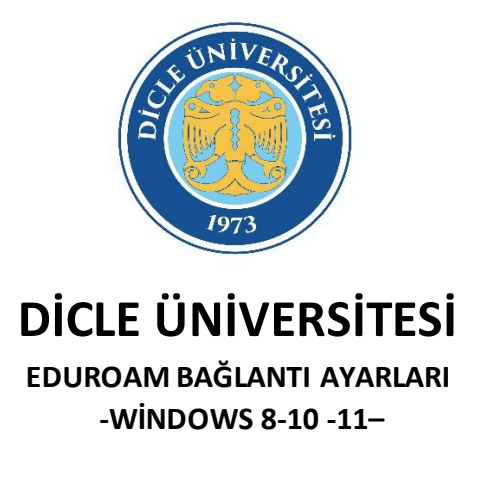

**1.ADIM:** "Kablosuz Özelliği ve Ağlar" menüsünden kablosuz ayarları menüsüne girilir.
\* Kablosuz Ağlar listesinde <u>"eduroam"</u> yayını bağlanılmaldıır.

| RIDB               |            |
|--------------------|------------|
| DU-WiFi            |            |
| eduroam<br>Güvenli |            |
|                    | Bağlan     |
|                    | Özellikler |
|                    | Unut lan   |

2.ADIM: Gelişmiş ayarlar yapıldıktan sonra artık "eduroam "yayınına bağlanabiliriz

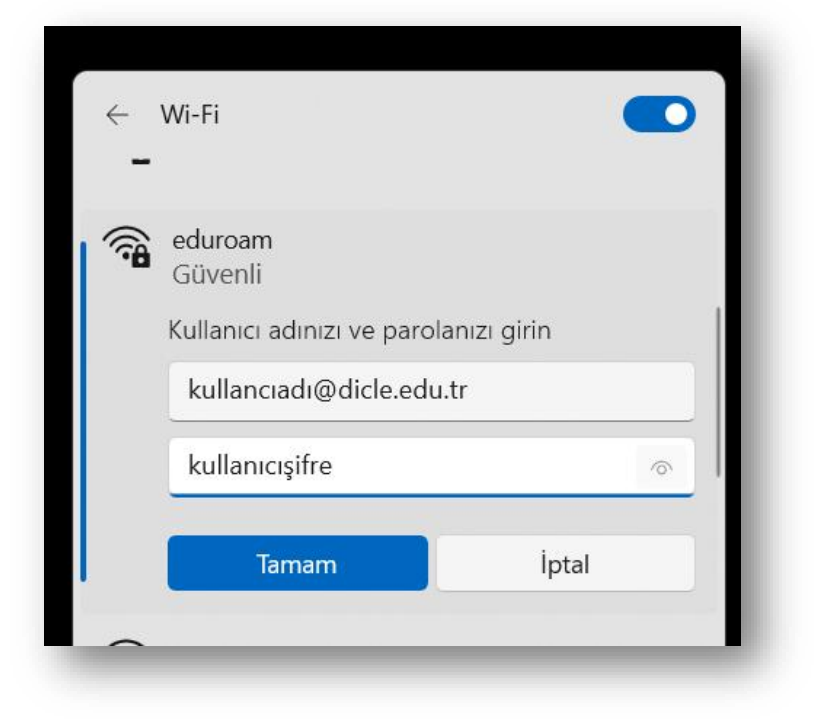